# **Dashboard Overview**

- 1. Introduction
- 2. Accessing the Dashboard
- 3. Navigation
- 4. Hot Spots
- 5. Progress Page
- 6. Course Page

#### Introduction

The Dashboard offers a user-friendly method of managing large groups of students from one centralized location. By accessing the Dashboard, users are able to easily identify and help students who are prevented from progressing in their courses, quickly identify students who are falling behind, manage specific user groups of students, update student or course information, and monitor overall student progress. This document provides a basic overview of the Dashboard and is written with the assumption that the user understands how to access the Web Administrator. For information on accessing the Web Administrator, please refer to the Accessing the Web Administrator document. For more details about any part of the Dashboard, please refer to the corresponding documents.

## Acessing the Dashboard

The Dashboard can be accessed by clicking on the **Dashboard** link in the Manage Students section on the left side of the screen.

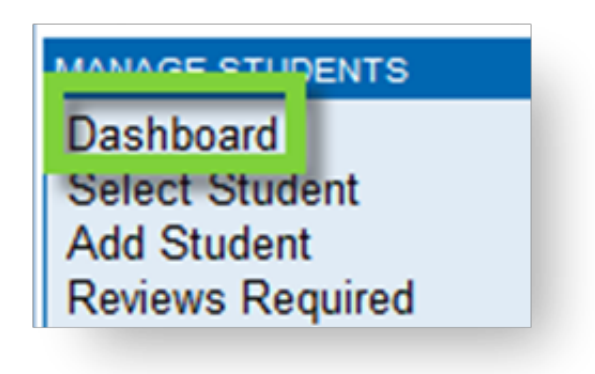

## Navigation

The Dashboard has two main sections; the progress page and the course page. Users can switch between the two by clicking on the corresponding tabs in the upper-right corner of the screen. The progress section offers a great deal of information including course grading and completion percentages, while the course section offers a more details about where students are in their courses.

| DASHBOARD PROGRESS COURSE   FILTERS COURSE GROUP STUDENT   [School: High School One] [Student Status: Enabled x] [Course Status: Active x] |         |              |                      |                               |       |               |                       |                       |               |                           |                      |          |
|----------------------------------------------------------------------------------------------------|---------|--------------|----------------------|-------------------------------|-------|---------------|-----------------------|-----------------------|---------------|---------------------------|----------------------|----------|
| Alert                                                                                                    | ID      | Last Name    | <u>First</u><br>Name | Course                        | Grade | Start<br>Date | <u>Target</u><br>Date | <u>First</u><br>Grade | Last<br>Grade | Days Since<br>Last Action | Target<br>Completion | Progress |
|                                                                                                    | 1895243 | StudentTwo   | HighS                | Chemistry                     | 92.2% | 4/24/2012     | 5/24/2014             | 4/24/2012             | 6/18/2012     | 0                         | 5.2%                 | 3.1%     |
|                                                                                                    | 1895243 | StudentTwo   | HighS                | Algebra II                    | 40%   | 5/23/2012     | 12/23/2013            | 5/24/2012             | 6/18/2012     | 0                         | 3.1%                 | 0.5%     |
| Ø                                                                                                    | 1895248 | StudentOne   | HighS                | Language Arts 10 -<br>ELA2065 | 64.7% | 6/5/2012      | 6/5/2013              | 6/5/2012              | 6/18/2012     | 0                         | 2.6%                 | 3.5%     |
|                                                                                                    | 1895255 | StudentEight | HighS                | Geometry                      | 0%    | 5/23/2012     | 10/23/2013            | 5/23/2012             | 6/18/2012     | 0                         | 3.4%                 | 0.2%     |
|                                                                                                    | 1895248 | StudentOne   | HighS                | Geometry - MA2005             | 0%    | 6/6/2012      | 6/6/2012              | 6/6/2012              | 6/18/2012     | 0                         | 0%                   | 0.2%     |
|                                                                                                    | 1895248 | StudentOne   | HighS                | Personal Finance - EL5734     | 100%  | 5/22/2012     | 9/22/2013             | 5/22/2012             | 6/18/2012     | 0                         | 3.9%                 | 4.7%     |
|                                                                                                    | 1895245 | StudentThree | HighS                | Pre-Calculus                  | 96.7% | 4/24/2012     | 4/24/2014             | 4/24/2012             | 6/18/2012     | 0                         | 5.4%                 | 2%       |
|                                                                                                    | 1895245 | StudentThree | HighS                | Government                    | 100%  | 4/24/2012     | 4/24/2014             | 4/24/2012             | 6/18/2012     | 0                         | 5.4%                 | 1.3%     |
|                                                                                                    | 1895243 | StudentTwo   | HighS                | US History                    | 94.3% | 4/24/2012     | 4/24/2014             | 4/24/2012             | 6/18/2012     | 0                         | 5.4%                 | 1.6%     |

Users can also use the filters options to refine the list of students and make the data more manageable. Any sorting or filtering options that are applied will stay in place until the user changes them, even if they navigate away from the Dashboard.

The data displayed in the Dashboard should be considered current. However, if there is ever a concern that the information displayed is not current, users can manually refresh the page by clicking on the

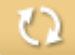

button in the upper-right corner.

### **Hot Spots**

The term "hot spots" refers to items in the Dashboard display that are interactive and allow the user to make changes to information or perform certain actions by simply clicking on the Dashboard rather than having to locate a specific student account or course. One of the more significant kinds of Hot Spots are alerts, which show educators when a student is in need of assistance or interaction. Alerts can indicate if a student is unable to make progress in their course or if there are assignments which require attention. Clicking on these alerts will provide the educator with different options for how to handle the situation. In addition to the items in the Alert column, other Hot Spots are identified by the mouse pointer turning into a pointing finger.

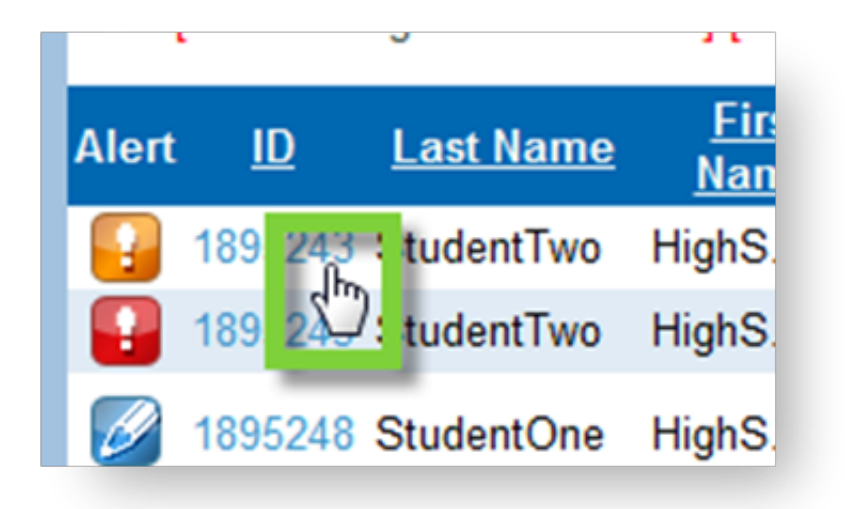

#### **Progress Page**

The Progress page of the Dashboard provides a row of information for each course, which each student is currently working in. The information available includes the following:

- Student ID
- First and Last name
- Course name
- Grade
- Start and Target dates
- First Grade–Date the student began working on the course
- Last Grade Most recent date the student completed work in the course
- Days Since Last Action
- Target Completion
- Progress

| DASHBOARD PROGRESS COURSE GROUP STUDENT OPTIONS DISPLAY                            |         |              |                             |                               |              |                      |                       |                       |               |                           |                      |          |
|------------------------------------------------------------------------------------|---------|--------------|-----------------------------|-------------------------------|--------------|----------------------|-----------------------|-----------------------|---------------|---------------------------|----------------------|----------|
| [School: High School One ] [Student Status: Enabled x ] [Course Status: Active x ] |         |              |                             |                               |              |                      |                       |                       |               |                           |                      |          |
| Alert                                                                              | D       | Last Name    | <u>First</u><br><u>Name</u> | Course                        | <u>Grade</u> | <u>Start</u><br>Date | <u>Target</u><br>Date | <u>First</u><br>Grade | Last<br>Grade | Days Since<br>Last Action | Target<br>Completion | Progress |
|                                                                                    | 1895243 | StudentTwo   | HighS                       | Chemistry                     | 92.2%        | 4/24/2012            | 5/24/2014             | 4/24/2012             | 6/18/2012     | 0                         | 5.2%                 | 3.1%     |
|                                                                                    | 1895243 | StudentTwo   | HighS                       | Algebra II                    | 40%          | 5/23/2012            | 12/23/2013            | 5/24/2012             | 6/18/2012     | 0                         | 3.1%                 | 0.5%     |
| 1                                                                                  | 1895248 | StudentOne   | HighS                       | Language Arts 10 -<br>ELA2065 | 64.7%        | 6/5/2012             | 6/5/2013              | 6/5/2012              | 6/18/2012     | 0                         | 2.6%                 | 3.5%     |
|                                                                                    | 1895255 | StudentEight | HighS                       | Geometry                      | 0%           | 5/23/2012            | 10/23/2013            | 5/23/2012             | 6/18/2012     | 0                         | 3.4%                 | 0.2%     |
|                                                                                    | 1895248 | StudentOne   | HighS                       | Geometry - MA2005             | 0%           | 6/6/2012             | 6/6/2012              | 6/6/2012              | 6/18/2012     | 0                         | 0%                   | 0.2%     |
|                                                                                    | 1895248 | StudentOne   | HighS                       | Personal Finance - EL5734     | 100%         | 5/22/2012            | 9/22/2013             | 5/22/2012             | 6/18/2012     | 0                         | 3.9%                 | 4.7%     |
|                                                                                    | 1895245 | StudentThree | HighS                       | Pre-Calculus                  | 96.7%        | 4/24/2012            | 4/24/2014             | 4/24/2012             | 6/18/2012     | 0                         | 5.4%                 | 2%       |
|                                                                                    | 1895245 | StudentThree | HighS                       | Government                    | 100%         | 4/24/2012            | 4/24/2014             | 4/24/2012             | 6/18/2012     | 0                         | 5.4%                 | 1.3%     |
|                                                                                    | 1895243 | StudentTwo   | HighS                       | US History                    | 94.3%        | 4/24/2012            | 4/24/2014             | 4/24/2012             | 6/18/2012     | 0                         | 5.4%                 | 1.6%     |

Users can refine the information displayed on the Progress page by using the Course, Group, or Student filters and the Display options so that the Dashboard will only display the information that the user wants to be displayed.

#### **Course Page**

The Course page in the Dashboard does not have all of the same details as the Progress page, but rather provides a graphical display of where the student is in their course by displaying a box for each section of a course; **Unit**, **Topic**, or **Lesson**. Users can choose which levels they want to view by clicking on the Unit, Topic, or Lesson buttons, which will alter the display so that the selected section is represented for each box displayed.

The percentage value in a box represents the average of all quiz scores for that section of the course. Boxes that are filled in with either red or yellow indicate that the student has a corresponding color alert. Boxes with a green border indicate where the student currently is in the course. Clicking on any box will either provide options for available actions (in the case of colored boxes) or take the user to that section of the student's Gradebook.

For more detailed information on the Course Page, click here.

| DASH    | BOARD            |                             |                         |                        |                         |            | PROGRESS COURSE   |
|---------|------------------|-----------------------------|-------------------------|------------------------|-------------------------|------------|-------------------|
|         | F                | ILTERS                      | COURSE                  | GROUP                  | ST                      | UDENT      | OPTIONS DISPLAY   |
| [Scl    | hool: High Sch   | iool One                    | ] [Student Status: Enal | bled x ] [Cours        | se Status: /            | Active x ] |                   |
| ID      | <u>Last Name</u> | <u>First</u><br><u>Name</u> | <u>Course</u>           | <u>Grade</u> <u>La</u> | ays Since<br>ast Action | Progress   | UNIT TOPIC LESSON |
| 1895243 | StudentTwo       | HighS                       | Chemistry               | 92.2%                  | 0                       | 3.1%       | 100% 100% 90%     |
| 1895243 | StudentTwo       | HighS                       | Algebra II              | 40%                    | 0                       | 0.5%       |                   |